AASHTOWare BrDR 7.5.0 Substructure Tutorial Pier3 - Modify Footing Example

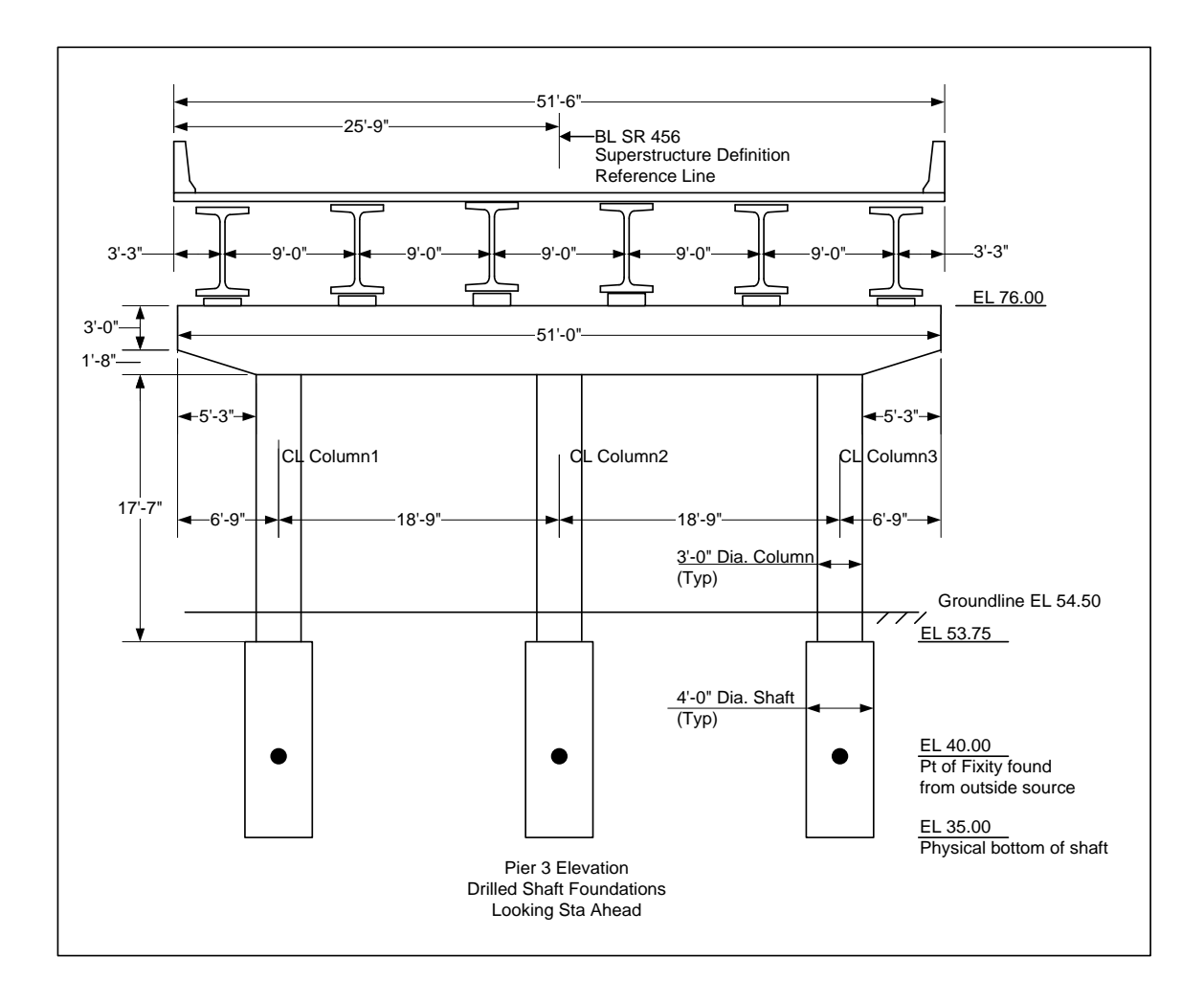

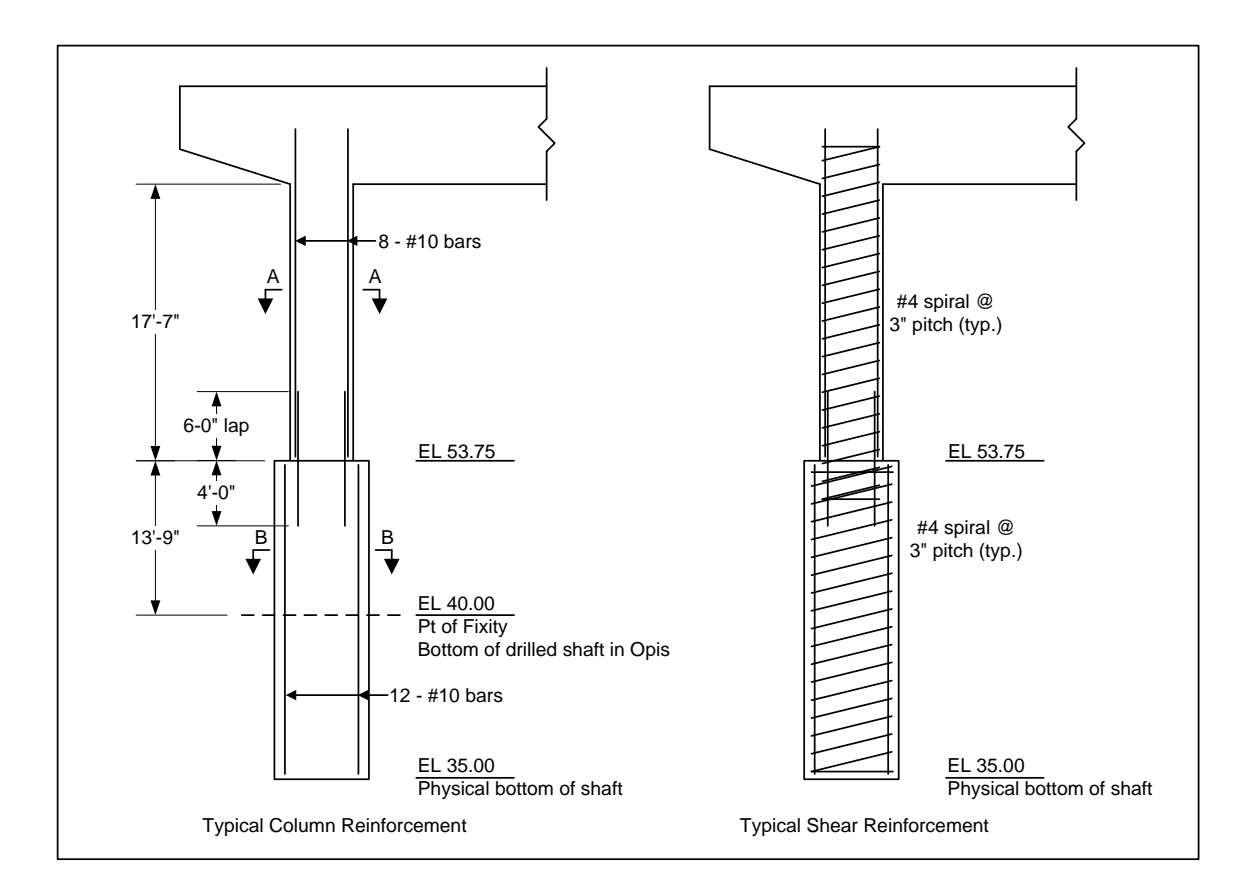

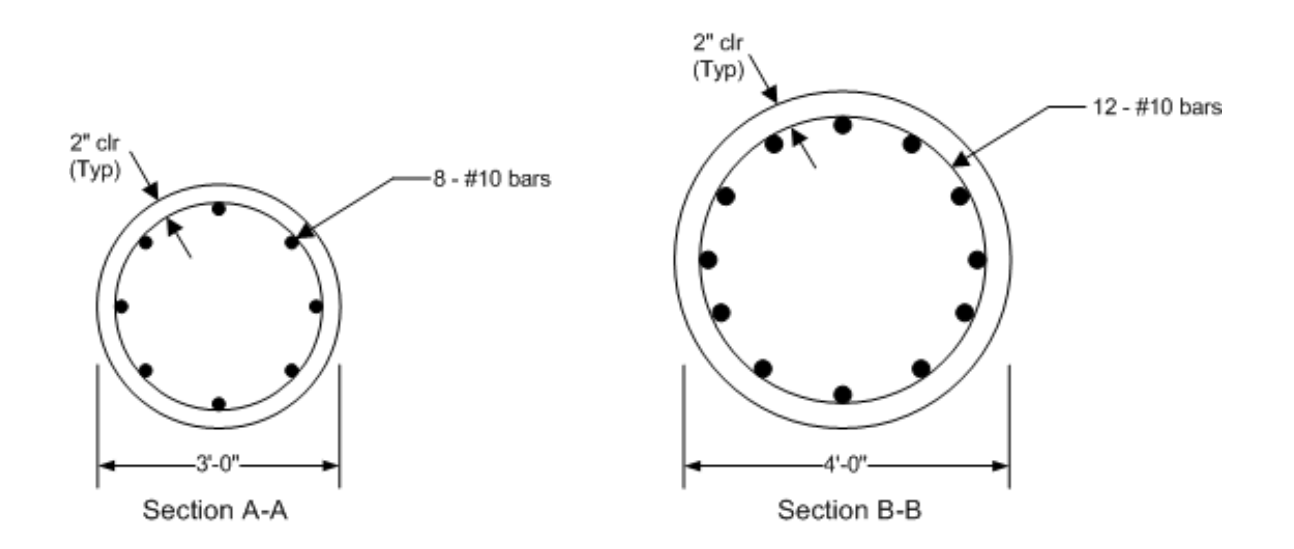

## BrDR Substructure Tutorial

### Pier 3 – Modify Footing Example

This example modifies one of the spread footings in the BID20 example provided with the sample database to be a drilled shaft foundation. The BrDR substructure unit can perform a soil-structure interaction analysis. An example describing the analysis can be found in in tutorial **"3 Drilled Shaft"** in **2012 User Group – Training**.

If the user does not want to use the BrDR soil-structure interaction analysis, this example describes how to analyze a pier with drilled shafts considering a user-defined point of fixity. A point of fixity found from an outside source, such as LPile or COM624 can be entered as the base of the drilled shaft in BrDR. BrDR can then perform a finite element analysis and specification check of the pier considering that point of fixity.

From the **Bridge Explorer**, using the Import button, import the Pier 3 xml provided with the **Pier3 Frame Pier** tutorial. The partially expanded **Bridge Workspace** tree is shown below.

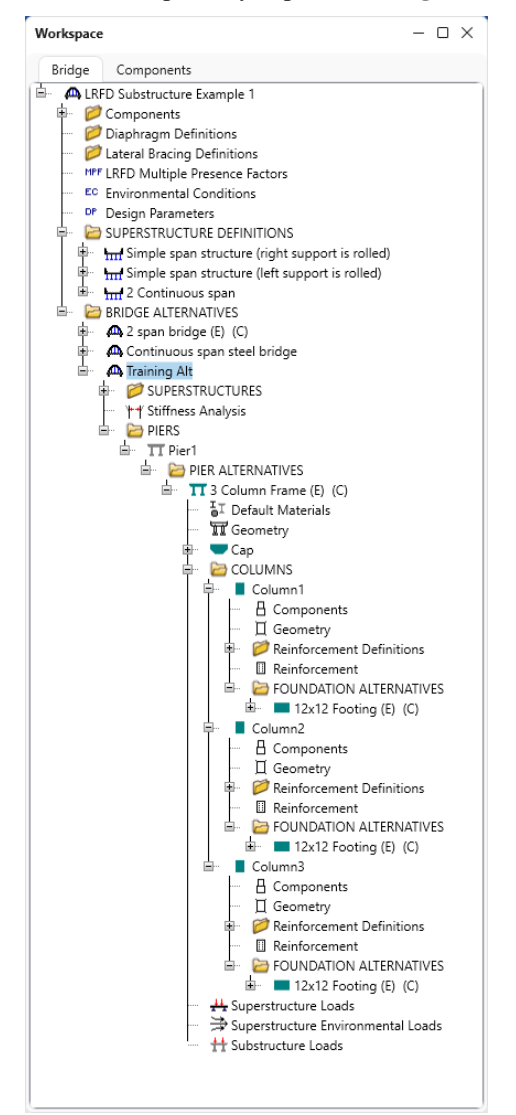

### Column Properties – Pier1 – 3 Column Frame

Double click on Column1 node in the Bridge Workspace (BWS) tree as shown below.

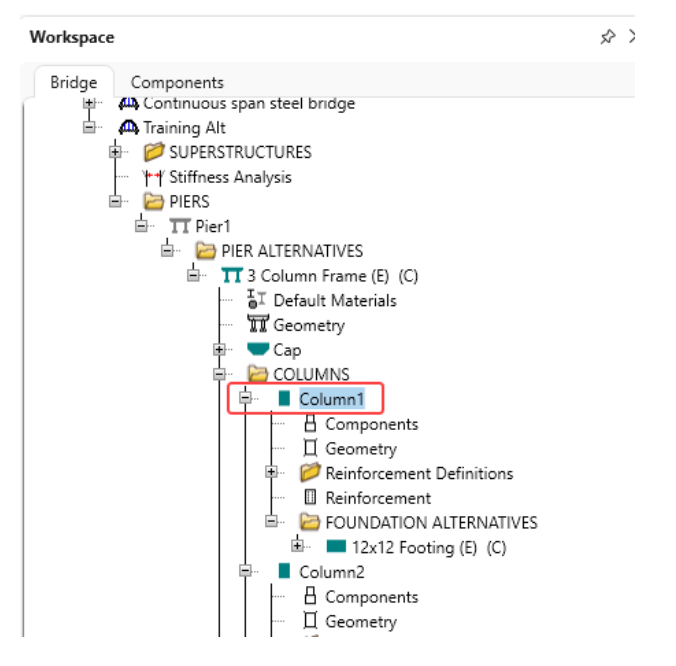

Uncheck the checkboxes Existing and Current in this window as shown below.

| <b>A</b> ( | Colu | mn Prope    | rties -Pier1 | - 3 Column Frame            |             |    |    | -   |       | ×  |
|------------|------|-------------|--------------|-----------------------------|-------------|----|----|-----|-------|----|
| Nam        | ne:  | Column1     |              |                             |             |    |    |     |       |    |
|            | )esc | ription     | Additiona    | al loads                    |             |    |    |     |       |    |
|            |      | Existing    | Current      | Foundation alternative name | Description |    |    |     |       |    |
| ſ          | >    |             |              | 12x12 Footing               |             |    |    |     |       |    |
|            |      |             |              |                             |             |    |    |     |       |    |
|            |      |             |              |                             |             |    |    |     |       |    |
|            |      |             |              |                             |             |    |    |     |       |    |
|            |      |             |              |                             |             |    |    |     |       |    |
|            |      |             |              |                             |             |    |    |     |       |    |
|            |      |             |              |                             |             |    |    |     |       |    |
|            |      |             |              |                             |             |    |    |     |       |    |
|            |      |             |              |                             |             |    |    |     |       |    |
|            |      |             |              |                             |             |    |    |     |       |    |
|            |      |             |              |                             |             |    |    |     |       |    |
|            |      |             |              |                             |             |    |    |     |       |    |
|            |      |             |              |                             |             |    |    |     |       |    |
|            |      |             |              |                             |             |    |    |     |       |    |
|            |      |             |              |                             |             |    |    |     |       |    |
|            | Expo | osure facto | or: 1        |                             |             |    |    |     |       |    |
|            |      |             |              |                             |             | OK | Ap | ply | Cance | el |
|            |      |             |              |                             |             |    |    |     |       |    |

Click **OK** to apply the changes and close the window.

### Foundation Alternative

Double click on **FOUNDATION ALTERNATIVES** node and the **New Foundation Alternatives Wizard** opens. Select the **Single Drilled Shaft** option and click **Next**.

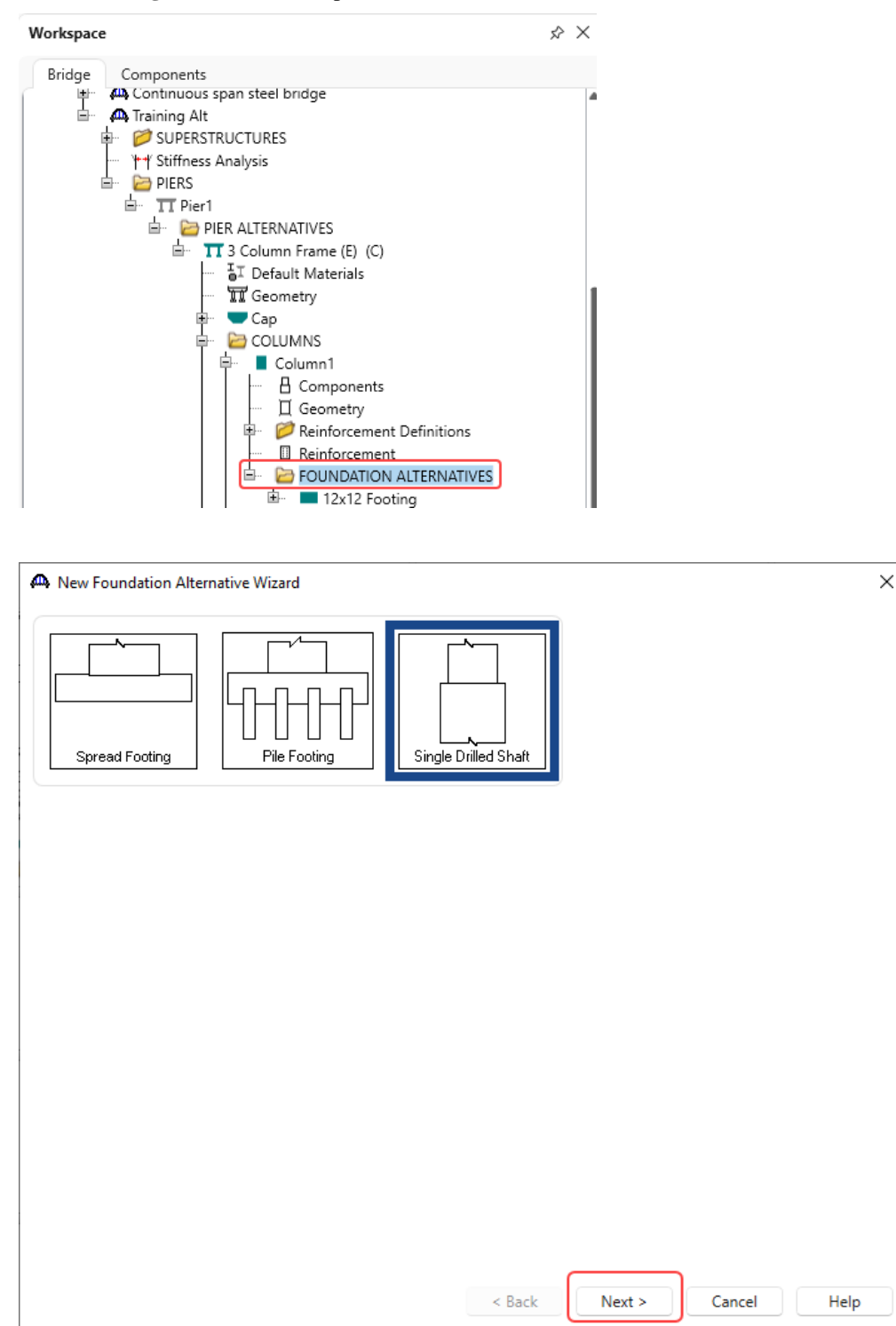

| New Foundation | Alternative Wizard          |               |        |        |      |        | ×    |
|----------------|-----------------------------|---------------|--------|--------|------|--------|------|
|                | Туре:                       | Drilled-Shaf  | t Foun | dation |      |        |      |
|                | Name:                       | Drilled Shaft |        |        |      |        |      |
|                | Description:                |               |        |        |      |        |      |
|                | Units:                      | US Customar   | у      | $\sim$ |      |        |      |
|                | Top of shaft elevation:     | 53.75         | ft     |        |      |        |      |
|                | Bottom of shaft elevation:  | 40            | ft     |        |      |        |      |
|                | Shaft diameter:             | 4             | ft     |        |      |        |      |
|                | Shaft material:             | Class A (US)  | $\sim$ |        |      |        |      |
|                | Rock socket:                |               |        |        |      |        |      |
|                | Bottom of socket elevation: |               | ft     |        |      |        |      |
|                | Socket diameter:            |               | ft     |        |      |        |      |
|                | Socket material:            | Class A (US)  |        |        |      |        |      |
|                |                             |               |        |        |      |        |      |
|                |                             | < Ba          | ck     | Fir    | iish | Cancel | Help |

Enter the following description of the foundation and click **Finsh**.

The Foundation Properties window opens. Click **OK** to add this foundation alternative and close the window.

| Foundation Prop  | perties-Pier1-3 | Column Fra | me-Column1           |             |                                   |                              | -     |      | ×  |
|------------------|-----------------|------------|----------------------|-------------|-----------------------------------|------------------------------|-------|------|----|
| lame: Drilled Sh | aft             |            | Founda               | ation type: | Drilled-Shaft Foundation          |                              |       |      |    |
| Description      | Soil User p     | -y curves  | User t-z curves      | User q-w    | / curves                          |                              |       |      |    |
| Description:     |                 |            |                      | Ur          | its: US Customary V               | ·                            |       |      |    |
| Shaft material:  | Class A (US)    |            | ~                    |             | Consider axial loading            |                              |       |      |    |
|                  | Rocket so       | cket       |                      |             |                                   |                              |       |      |    |
| Socket material: | Class A (US)    |            |                      |             |                                   |                              |       |      |    |
| Steel casing     |                 |            |                      |             |                                   |                              |       |      |    |
| Include          | steel casing    |            |                      |             | Casing runs entire length of shat | ft (excluding rocket socket) |       |      |    |
| Casing mate      | rial:           | ASTM A57   | '2 - 1" max, Fy = 60 | k ∨ T       | op of casing elevation:           | ft                           |       |      |    |
| Corroded ca      | sing thickness: |            | in                   | E           | lottom of casing elevation:       | ft                           |       |      |    |
|                  |                 |            |                      |             |                                   |                              |       |      |    |
|                  |                 |            |                      |             |                                   | OK                           | Apply | Canc | el |

### Drilled Shaft Geometry

Expand the **Drilled Shaft** foundation alternative. Double click on **Geometry** to open the **Drilled Shaft Geometry** window to view the geometry data. The drilled shaft point of fixity is at 40'.

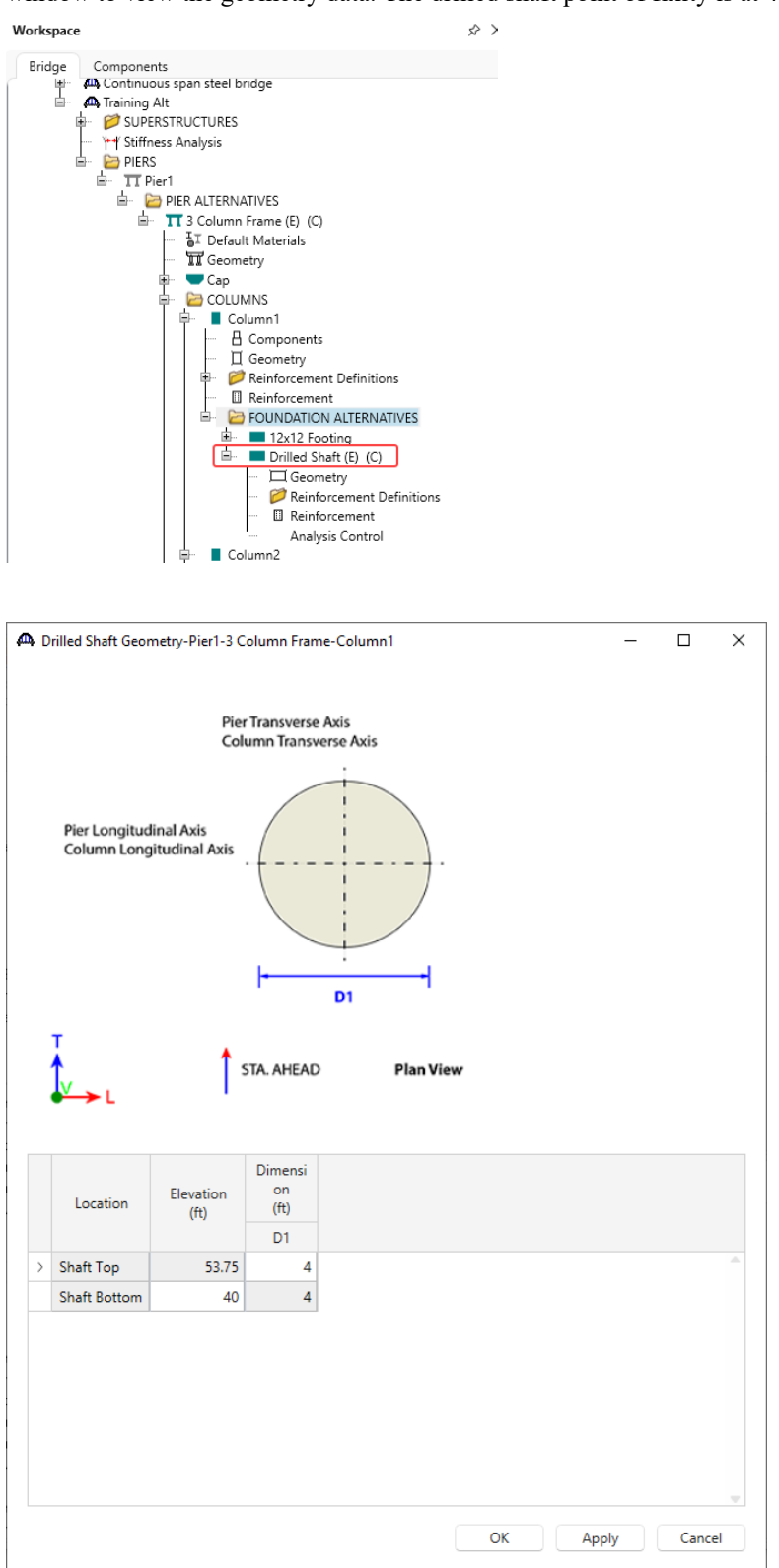

### **Reinforcement Definitions**

Double click on **Reinforcement Definitions** node to open the **Drilled Shaft Reinforcement Def** window and click on the **Generate pattern** button to open the **Generate Pattern Wizard** window as shown below.

| BRIDGE WORKSPACE     WORKSPACE     TOOLS     VEW     DESIGN/RATE     DESIGN/RATE     DESIGN/RATE     DESIGN/RATE       Profinition// Generate     Load     Analyze     Specification     Profinition     Specification     Profinition     Profinition     Profinition                                                                                                    | Bridge Workspace - LRFD Substructure Example 1 AN                                                        | ALYSIS SUBSTRUCTURE REPORTS                                 | 5                               | ? – 🗆 ×                                 |
|----------------------------------------------------------------------------------------------------|----------------------------------------------------------------------------------------------------|-------------------------------------------------------------|---------------------------------|-----------------------------------------|
| Image:       Image:                                                                                                    | BRIDGE WORKSPACE WORKSPACE TOOLS VIEW DESI                                                               | GN/RATE DESIGN REPORTIN                                     | IG                              |                                         |
| Analysis       Beaults         Workspace       Image: Components         Bridge       Components         Bridge       Components         Bridge       Components         Bridge       Supress/Structuruses         Bridge       Bridge         Bridge       Components         Bridge       Bridge         Bridge       Supress/Structuruses         Bridge       Column Frame (B) (C)         Bridge       Column Frame (B) (C)         Bridge       Column Frame (B) (C)         Bridge       Column Frame (B) (C)         Bridge       Column Frame (B) (C)         Bridge       Column Frame (B) (C)         Bridge       Secondary         Bridge       Column Frame (B) (C)         Bridge       Column Frame (B) (C)         Bridge       Column Frame (B) (C)         Bridge       Secondary         Bridge       Column Frame (B) (C)         Bridge       Column Frame (B) (C)         Bridge       Column Frame (B) (C)         Bridge       Column Frame (B) (C)         Bridge       Column Frame (B) (C)         Bridge       Column Frame (B) (C)         Bridge       Column Frame (B                                                                                                    | Preliminary<br>Generate Load Load Analyze Specification<br>Model Combinations Palette Substructure Check | Tabular Specification<br>Results Check Detail Outputs Graph | Soil Schematic                  |                                         |
| Workspace         Bridge       Components         Outled Shaft Reinforcement Definitions         PIER ALTERNATIVES         PIER ALTERNATIVES         PIER TOWNDATION ALTERNATIVES         PIER ALTERNATIVES         PIER ALTERNATIVES         PIER ALTERNATIVES         PIER ALTERNATIVES                                                                                                    | Analysis                                                                                                 | Results                                                     |                                 |                                         |
| Birdge Components   A Continuous span steel bindge   A Continuous span steel bindge   Bar   Bar                                                                                                    | (                                                                                                    | A Drilled Shaft Reinforcement Def - P                       | ier1 - 3 Column Frame - Column1 | – – ×                                   |
| Bundle bars<br>Bundle bars<br>Bundl | Workspace<br>Bridge Components                                                                           |                                                             | Name:                           |                                         |
| Bar Bar Material X V<br>(in) (in) (in) (in) (in) (in) (in) (in)                                                                                                    | Continuous span steel bridge     A Training Alt                                                          | ±V                                                          | Bundle bars                     |                                         |
| Image: Second state pattern         Image: Second state pattern         Image: Second state pattern <th>SUPERSTRUCTURES      Ht Stiffness Analysis</th> <th><b>A</b></th> <th>Bar Material X<br/>size (in)</th> <th>Y<br/>(in)</th>                                                                                                    | SUPERSTRUCTURES      Ht Stiffness Analysis                                                               | <b>A</b>                                                    | Bar Material X<br>size (in)     | Y<br>(in)                               |
|                                                                                                    |                                                                                                    | J Sta Ahead                                                 |                                 | New Duplicate Delete<br>OK Apply Cancel |

### Enter the data shown below and click **OK**.

| 🕰 Generate Pattern Wi  | zard         |        |             |                 |          |    |    | ×      |
|------------------------|--------------|--------|-------------|-----------------|----------|----|----|--------|
| Pattern name:          | Drilled Shaf | t Bars | Bundle type | Bar size:       | 10 🗸     |    |    |        |
| Drilled shaft segment: | Shaft        | ~      | O Single    | Material:       | Grade 60 |    | ~  |        |
| Segment cross section: | Rou          | ind    | 2 Parallel  | Clear cover:    | 2.5      | in |    |        |
| Top / bottom:          | Тор          |        | 3 Bar       | Number of bars: | 12       |    |    |        |
| Overall trans. width:  | 48           | in     |             |                 |          |    |    |        |
| Overall long. width:   | 48           | in     |             |                 |          |    |    |        |
|                        |              |        |             |                 |          |    | ОК | Cancel |

|      | Name: | Drille  | d Shaft     | Bars     |   |           |           |           |        |   |
|------|-------|---------|-------------|----------|---|-----------|-----------|-----------|--------|---|
|      | Bu    | ndle ba | ars         |          |   |           |           |           |        |   |
|      | B     | ar      | Bar<br>size | Material |   | X<br>(in) | Y<br>(in) |           |        |   |
| 1    |       | 10      | ~           | Grade 60 | ~ | 20.865    | 0         |           |        | A |
| ··+× | 2     | 2 10    | ~           | Grade 60 | ~ | 18.06962  | -10.4325  |           |        |   |
| 1    | 3     | 3 10    | ~           | Grade 60 | ~ | 10.4325   | -18.06962 |           |        |   |
| /    | 1     | 4 10    | ~           | Grade 60 | ~ | 0         | -20.865   |           |        |   |
|      | -     | 5 10    | $\sim$      | Grade 60 | ~ | -10.4325  | -18.06962 |           |        |   |
|      | (     | 5 10    | ~           | Grade 60 | ~ | -18.06962 | -10.4325  |           |        |   |
|      | -     | 7 10    | ~           | Grade 60 | ~ | -20.865   | 0         |           |        |   |
|      | \$    | 3 10    | ~           | Grade 60 | ~ | -18.06962 | 10.4325   |           |        |   |
|      | 9     | 9 10    | ~           | Grade 60 | ~ | -10.4325  | 18.06962  |           |        |   |
|      | 1     | 0 10    | ~           | Grade 60 | ~ | 0         | 20.865    |           |        |   |
|      | 1     | 1 10    | ~           | Grade 60 | ~ | 10.4325   | 18.06962  |           |        |   |
|      | > 1   | 2 10    | ~           | Grade 60 | ~ | 18.06962  | 10.4325   |           |        |   |
|      |       |         |             |          |   |           |           |           |        |   |
|      |       |         |             |          |   |           | New       | Duplicate | Delete |   |
|      |       |         |             |          |   |           | OK        | Apply     | Cancel |   |

Uncheck the **Bundle bars** checkbox and click **OK** to save the reinforcement definitions and close the window.

### Reinforcement

Double click on the **Reinforcement** node in the **BWS** tree and assign the flexural reinforcement as shown below.

| Shear |                           |                            |                                          |                                                               |                                                                                        |                                                                                                    |                                                                                                    |                                                                                                    |                                                                                                    |                                                                                                    |
|-------|---------------------------|----------------------------|------------------------------------------|---------------------------------------------------------------|----------------------------------------------------------------------------------------|----------------------------------------------------------------------------------------------------|----------------------------------------------------------------------------------------------------|----------------------------------------------------------------------------------------------------|----------------------------------------------------------------------------------------------------|----------------------------------------------------------------------------------------------------|
|       |                           |                            |                                          |                                                               |                                                                                        |                                                                                                    |                                                                                                    |                                                                                                    |                                                                                                    |                                                                                                    |
| Set   | Start<br>distance<br>(ft) | Straight<br>length<br>(ft) | End<br>distance<br>(ft)                  | Pattern                                                       | Hook at<br>start                                                                       | Hook at<br>end                                                                                                    | Developed<br>at start                                                                                                    | Developed<br>at end                                                                                                    |                                                                                                    |                                                                                                    |
| 1     | 0                         | 13.75                      | 13.75                                    | Drilled Shaft Bars 🗸                                          |                                                                                        |                                                                                                    | <ul> <li>Image: A set of the set of the</li></ul> |                                                                                                    |                                                                                                    |                                                                                                    |
|       |                           |                            |                                          |                                                               |                                                                                        |                                                                                                    |                                                                                                    |                                                                                                    |                                                                                                    |                                                                                                    |
|       |                           |                            |                                          |                                                               |                                                                                        |                                                                                                    |                                                                                                    |                                                                                                    |                                                                                                    |                                                                                                    |
|       |                           |                            |                                          |                                                               |                                                                                        |                                                                                                    |                                                                                                    |                                                                                                    |                                                                                                    |                                                                                                    |
|       |                           |                            |                                          |                                                               |                                                                                        |                                                                                                    |                                                                                                    |                                                                                                    |                                                                                                    |                                                                                                    |
|       |                           |                            |                                          |                                                               |                                                                                        |                                                                                                    |                                                                                                    |                                                                                                    |                                                                                                    |                                                                                                    |
|       |                           |                            |                                          |                                                               |                                                                                        |                                                                                                    |                                                                                                    |                                                                                                    |                                                                                                    |                                                                                                    |
|       |                           |                            |                                          |                                                               |                                                                                        |                                                                                                    |                                                                                                    |                                                                                                    |                                                                                                    |                                                                                                    |
|       |                           |                            |                                          |                                                               |                                                                                        |                                                                                                    |                                                                                                    |                                                                                                    |                                                                                                    |                                                                                                    |
|       |                           |                            |                                          |                                                               |                                                                                        |                                                                                                    |                                                                                                    |                                                                                                    |                                                                                                    |                                                                                                    |
|       |                           |                            |                                          |                                                               |                                                                                        |                                                                                                    |                                                                                                    |                                                                                                    |                                                                                                    |                                                                                                    |
|       |                           |                            |                                          |                                                               |                                                                                        |                                                                                                    |                                                                                                    |                                                                                                    |                                                                                                    |                                                                                                    |
|       |                           |                            |                                          |                                                               |                                                                                        |                                                                                                    |                                                                                                    |                                                                                                    |                                                                                                    |                                                                                                    |
|       |                           |                            |                                          |                                                               |                                                                                        |                                                                                                    |                                                                                                    |                                                                                                    |                                                                                                    |                                                                                                    |
|       |                           |                            |                                          |                                                               |                                                                                        |                                                                                                    |                                                                                                    |                                                                                                    |                                                                                                    |                                                                                                    |
|       |                           |                            |                                          |                                                               |                                                                                        |                                                                                                    |                                                                                                    |                                                                                                    |                                                                                                    |                                                                                                    |
|       |                           |                            |                                          |                                                               |                                                                                        |                                                                                                    |                                                                                                    |                                                                                                    |                                                                                                    |                                                                                                    |
|       |                           |                            |                                          |                                                               |                                                                                        |                                                                                                    |                                                                                                    |                                                                                                    |                                                                                                    |                                                                                                    |
|       |                           |                            |                                          |                                                               |                                                                                        |                                                                                                    |                                                                                                    |                                                                                                    |                                                                                                    |                                                                                                    |
|       |                           |                            |                                          |                                                               |                                                                                        |                                                                                                    |                                                                                                    |                                                                                                    |                                                                                                    |                                                                                                    |
|       |                           |                            |                                          |                                                               |                                                                                        |                                                                                                    | New                                                                                                    | Dupl                                                                                                    | cate                                                                                                    | Delete                                                                                                    |
|       |                           |                            |                                          |                                                               |                                                                                        |                                                                                                    | New                                                                                                    | Dupl                                                                                                    | cate                                                                                                    | Delete                                                                                                    |
|       | Set<br>1                  | Set distance (ft) 1 0      | Setdistance<br>(ft)length<br>(ft)1013.75 | Setdistance<br>(ft)length<br>(ft)distance<br>(ft)1013.7513.75 | Setdistance<br>(ft)length<br>(ft)distance<br>(ft)Pattern1013.7513.75Drilled Shaft Bars | Set     distance<br>(ft)     length<br>(ft)     distance<br>(ft)     Pattern     Hook at<br>start       1     0     13.75     13.75     Drilled Shaft Bars | Set     distance<br>(ft)     length<br>(ft)     distance<br>(ft)     Pattern     Hote at<br>start     Hote at<br>end       1     0     13.75     13.75     Drilled Shaft Bars     Image: Comparison of the start     Image: Comparison of the start     Image: Comparison of the star                                                                                                    | Set     distance<br>(ft)     length<br>(ft)     distance<br>(ft)     Pattern     Hook at<br>start     Hook at<br>end     Developed<br>at start       1     0     13.75     13.75     Drilled Shaft Bars     Image: Comparison of the start     Image: Comparison of the start | Set     distance<br>(ft)     length<br>(ft)     distance<br>(ft)     Pattern     Hook at<br>start     Developed<br>end     Developed<br>at start       1     0     13.75     13.75     Drilled Shaft Bars     Image: Comparison of the start     Image: Comparison of the start | Set     distance<br>(ft)     length<br>(ft)     distance<br>(ft)     Pattern     Hook at<br>start     Hook at<br>end     Developed<br>at start     Developed<br>at end       1     0     13.75     13.75     Drilled Shaft Bars     Image: Comparison of the start     Image: Comparison of the start     Image: Comp |

The first row describes the rebar in the drilled shaft. Mark these bars as **Developed at start** since it can be assumed that the actual length of the drilled shaft segment below the point of fixity at elevation 40.0ft provides enough length for these bars to be fully developed.

| exu | ral Sh     | ear             | inent - Fierr - | 3 Column Fram             | ie - Colum     | nn I                    | — U |
|-----|------------|-----------------|-----------------|---------------------------|----------------|-------------------------|-----|
| - s | hear reinf | orcemer<br>O Sp | nt type         | pirals designed           | as ties        |                         |     |
|     | Bar size   | Pitch<br>(in)   | Material        | Start<br>distance<br>(ft) | Length<br>(ft) | End<br>distance<br>(ft) |     |
| >   | 4 ~        | 3               | Grade 60        | ~ 0                       | 32.08          | 32.08                   |     |
|     |            |                 |                 |                           |                |                         |     |
|     |            |                 |                 |                           |                |                         |     |

Navigate to the Shear tab of this window and enter the shear reinforcement in the drilled shaft as shown below.

Click **OK** to apply the data and close the window.

The overlap of spirals at the column-drilled shaft connection is a detailing requirement that can be ignored in this BrDR description.

#### Schematic – Pier Alternative

While selecting the pier alternative **3 Column Frame**, click on the **Schematic** button from the **SUBSTRUCTURE DESIGN** ribbon (or right click and select **Schematic**) to view the schematic of this pier alternative as shown below.

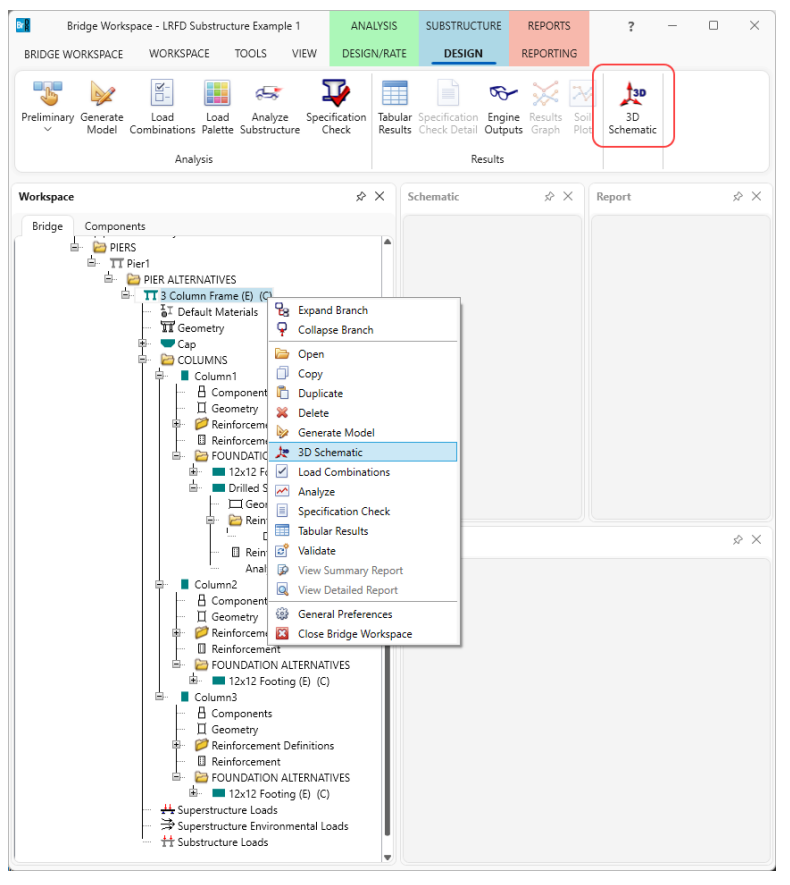

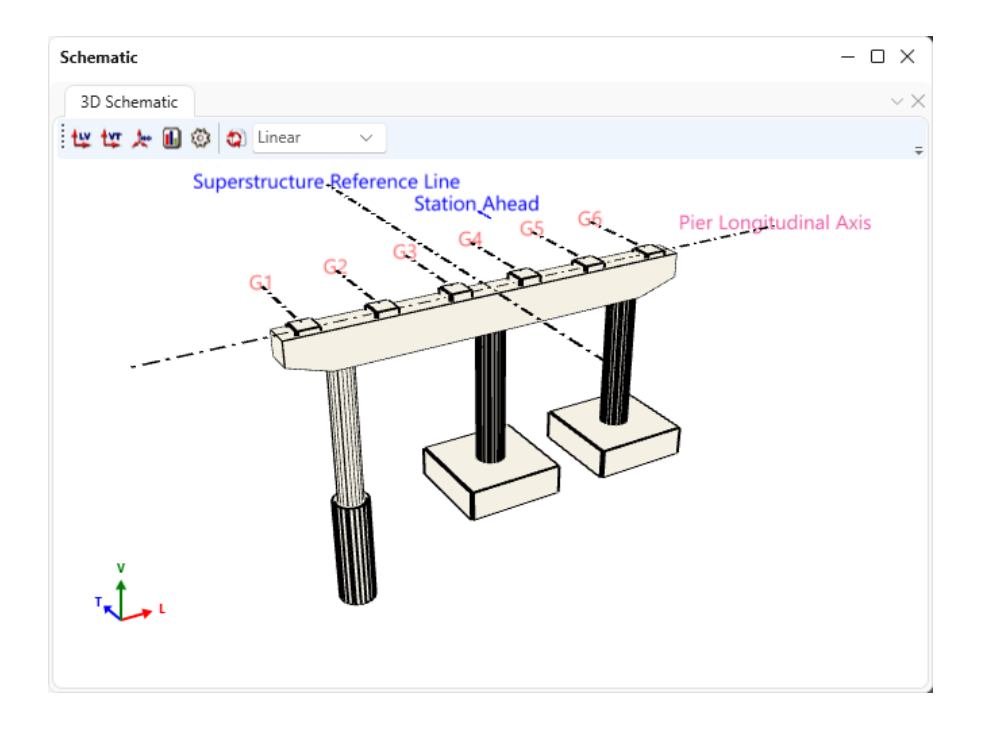

## Specification Check

The pier needs to be analyzed first to perform a specification check. The program is configured to perform a specification check after revising geometry or reinforcement without the need to perform finite element analysis each time a change is made. This capability allows a quick refinement of the reinforcement and geometry. However, in this case a significant change has been made to pier by extending the length of Column1 to include a drilled shaft. If the specification check is performed without redoing the FE analysis, it will result in an error that the existing FE model does not match the pier structure.

Therefore, in this case, the pier will be analyzed first. Select the **3 Column Frame** and click on the **Analyze Substructure** button from the **Analysis** group of the **SUBSTRUCTURE DESIGN** ribbon as shown below.

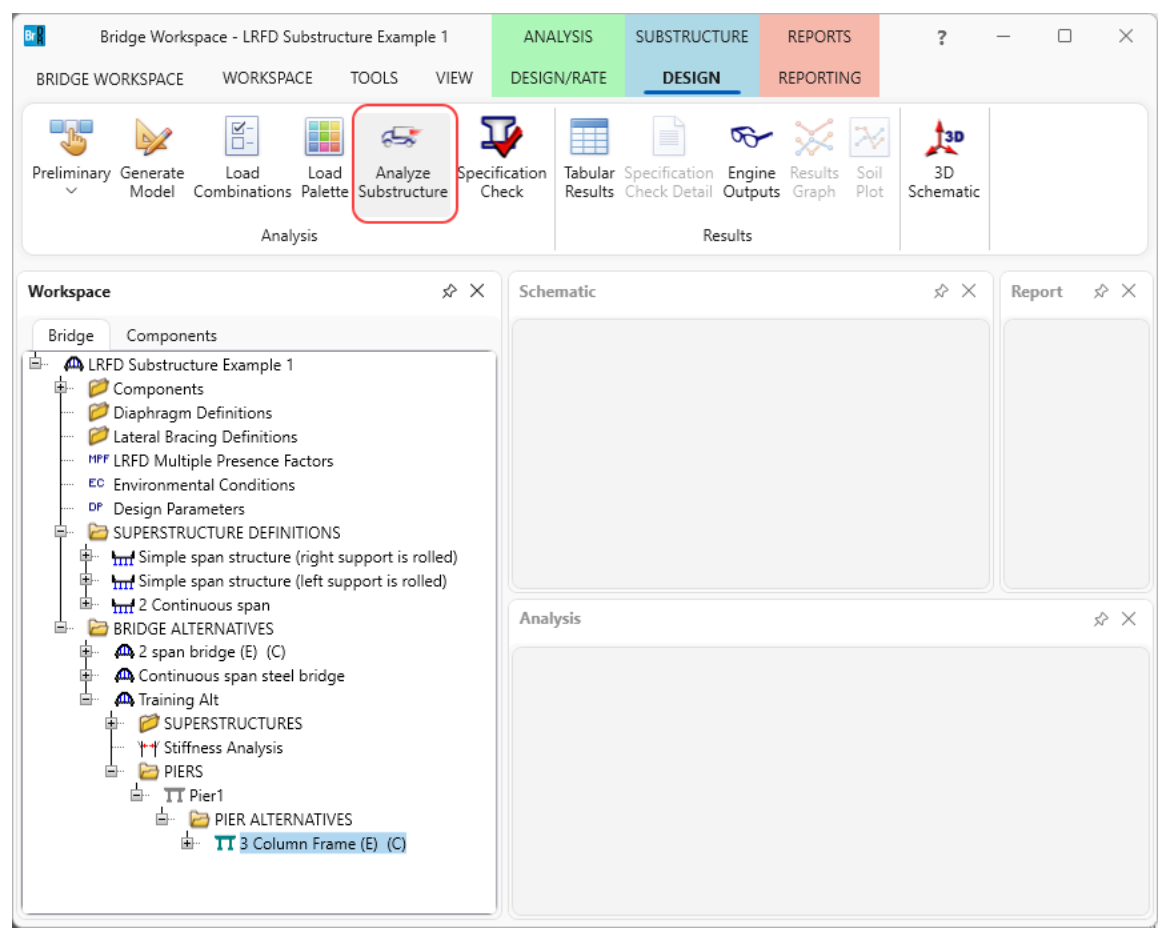

## Schematic – Pier Alternative

The FE model generated by the program is shown below.

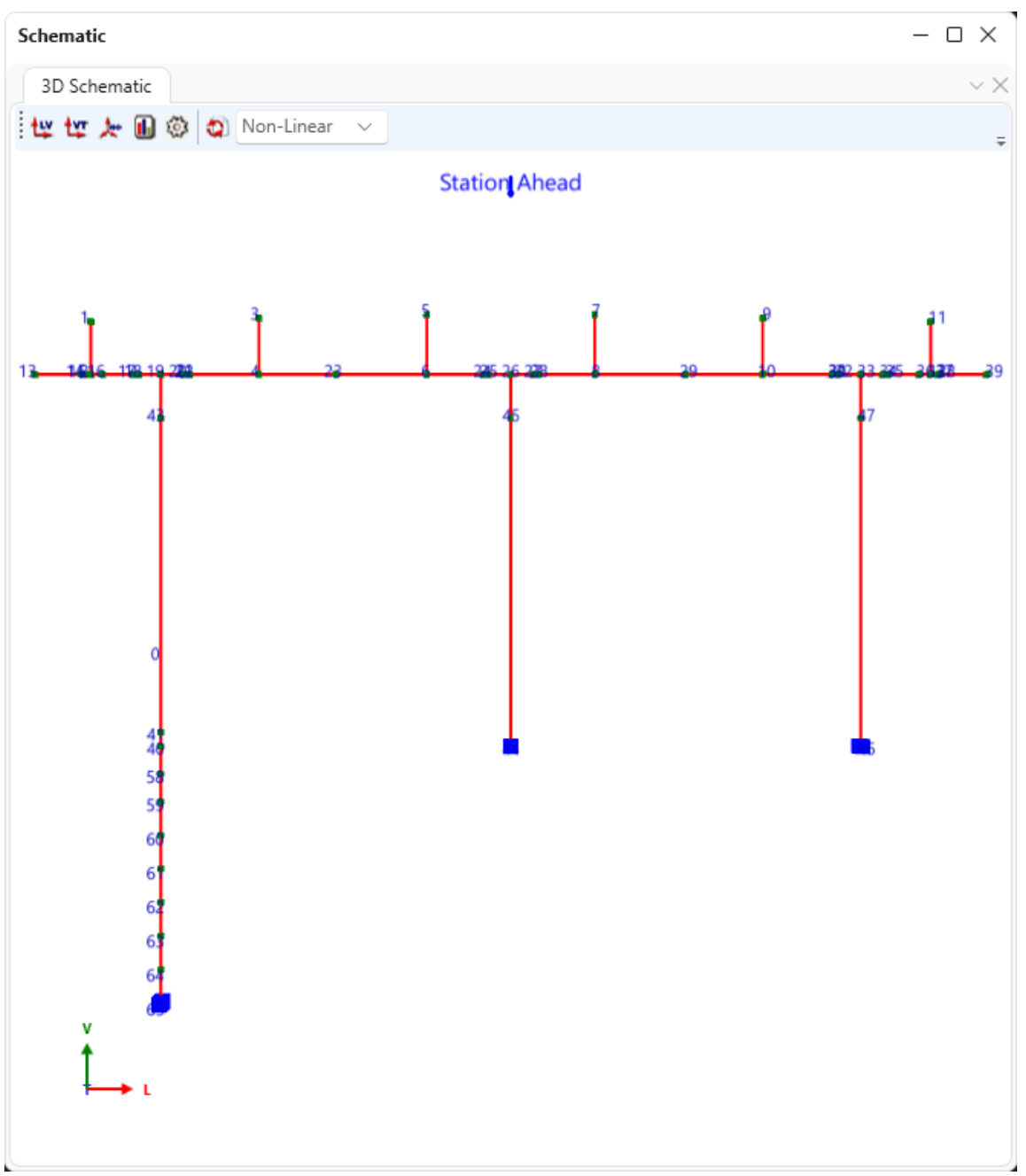

### Specification Check

Select the **3** Column Frame and click on the Specification Check button from the Analysis group of the SUBSTRUCTURE DESIGN ribbon as shown below.

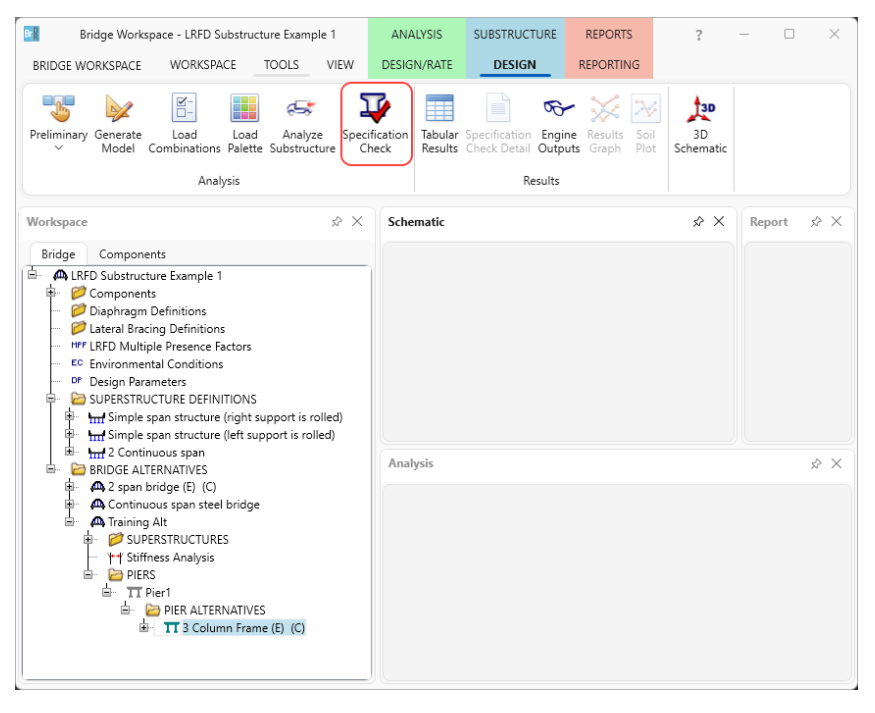

To view the specification check results, click on the **Specification Check Detail** button from the **Results** group of the **SUBSTRUCTURE DESIGN** ribbon. The specification checks performed in the following locations in **Column 1** are shown below.

| Bridge Workspace - LRFD Substructure                            | Example 1 AN                              | ALYSIS SUBSTRUCTU                             | RE REPORTS                      | ?           | -           | o x       |      |
|-----------------------------------------------------------------|-------------------------------------------|-----------------------------------------------|---------------------------------|-------------|-------------|-----------|------|
| BRIDGE WORKSPACE TO                                             | DLS VIEW DESI                             | GN/RATE DESIGN                                | REPORTIN                        | G           |             |           |      |
| Preliminary Generate Load Load<br>Model Combinations Palette Su | Analyze Specification<br>bstructure Check | Tabular Specification<br>Results Check Detail | Engine Results<br>Dutputs Graph | Soil Schem  | Datic       |           |      |
| Analysis                                                        |                                           | Res                                           | ults                            |             |             |           |      |
| Specification Checks for 2 Column Frame                         | 10 of 669                                 |                                               |                                 |             |             |           | ×    |
| - specification checks for 5 Column Plane -                     | 10 01 005                                 |                                               |                                 |             |             |           | ^    |
| Articles                                                        |                                           |                                               |                                 |             |             |           |      |
| All articles                                                    |                                           |                                               |                                 |             |             |           |      |
| Properties Generate Format                                      | ~                                         |                                               |                                 |             |             |           |      |
| Specification filter Report                                     |                                           |                                               |                                 |             |             |           |      |
| 🔺 🚞 Pier Component                                              | Specification refere                      | ence                                          |                                 | Limit State | Flex. Sense | Pass/Fail |      |
| 🕨 🚞 Cap                                                         | 5.4.2.5 Poisson                           | 's Ratio                                      |                                 |             | N/A         | General C | omp. |
| Column1                                                         | B 5.4.2.6 Modulu                          | is of Rupture                                 |                                 |             | N/A         | General C | omp. |
| Column2                                                         | 🗎 5.7.2.2 Rectan                          | gular Stress Distribution                     |                                 |             | N/A         | General C | omp. |
| Column3                                                         | × 5.7.4.2 Limits f                        | or Reinforcement                              |                                 |             | N/A         | Failed    |      |
| Column1:Drilled Shaft                                           | ✓ 5.7.4.5 Biaxial                         | Flexure                                       |                                 |             | N/A         | Passed    |      |
| 0.00 ft.                                                        | ✓ 5.8.2.1 Torsion                         |                                               |                                 |             | N/A         | Passed    |      |
| 10.77 ft.                                                       | ✓ 5.8.2.5 Minimu                          | im Transverse Reinforcem                      | ent                             |             | N/A         | Passed    |      |
| 🔄 15.75 π.                                                      | ✓ 5.8.2.7 Maxim                           | um Spacing of Transverse                      | Reinforcement                   |             | N/A         | Passed    |      |
| Column2:12x12 Footing                                           | 🗙 5.8.3.3 Nomina                          | al Shear Resistance                           |                                 |             | N/A         | Failed    |      |
| Column3:12x12 Footing                                           | 5.8.3.4 Proced                            | ures for Determining She                      | ar Resistance                   |             | N/A         | General C | omp. |
|                                                                 |                                           |                                               |                                 |             |             |           |      |

The 0.00 ft location is the base of the column in this example which is the point of fixity for the drilled shaft segment. The 13.75 ft location is the interface of the column and drilled shaft segment.

## The specification check at the point of fixity is shown below.

| 📲 Spec Ch                                                      | heck Detail f                                                             | or 5.7.4.5 Biaxial Fle                                                     | exure     |                       |                       |           |               |                |                  |           |                  |                     |                |       |          | -     | n × |
|----------------------------------------------------------------|---------------------------------------------------------------------------|----------------------------------------------------------------------------|-----------|-----------------------|-----------------------|-----------|---------------|----------------|------------------|-----------|------------------|---------------------|----------------|-------|----------|-------|-----|
| 5 Concr<br>5.7 Mat<br>5.7.4 C<br>5.7.4.4<br>5.7.4.5<br>(AASHTO | ete Struc<br>erial Pro<br>Compressio<br>Axial Re<br>Biaxial<br>D LRFD Bri | ctures<br>operties<br>on Members<br>esistance<br>Flexure<br>idge Design Sp | ecifica   | tions, Fift           | h Edition -           | 2010,     | with 2010 i   | nterims)       |                  |           |                  |                     |                |       |          |       |     |
| Pier Dr                                                        | illed Sha                                                                 | aft Section - 3                                                            | At Loca   | tion = 13.7           | 500 (ft) - E          | Bottom    |               |                |                  |           |                  |                     |                |       |          |       |     |
| Cross S                                                        | Section Pr                                                                | roperties for                                                              | circula   | r column              |                       |           |               |                |                  |           |                  |                     |                |       |          |       |     |
| f'c<br>Diamete<br>Area<br>Axial P<br>Flexura                   | =<br>er =<br>Phi =<br>al Phi =                                            | 4.00(ksi)<br>48.00(in)<br>1809.19(in^2)<br>0.75<br>0.90                    |           |                       |                       |           |               |                |                  |           |                  |                     |                |       |          |       |     |
| Flexura                                                        | l Reinfor                                                                 | rcement                                                                    |           |                       |                       |           |               |                |                  |           |                  |                     |                |       |          |       |     |
| Rebar                                                          | As<br>(in^2)                                                              | X<br>(in)                                                                  | Y<br>(in) | Rebar                 | As<br>(in^2)          | X<br>(in) | Y<br>(in)     | Rebar          | As<br>(in^2)     | X<br>(in) | Y<br>(in)        |                     |                |       |          |       |     |
| Steel C                                                        | asing Mod                                                                 | deled as Flexu                                                             | ral Rei   | nforcement            |                       |           |               |                |                  |           |                  |                     |                |       |          |       |     |
| Pabar                                                          | λ                                                                         | v                                                                          |           | Debar                 | ۸e                    | v         | ~             | Pehar          | 7.9              | v         | v                |                     |                |       |          |       |     |
| Repar                                                          | (in^2)                                                                    | (in)                                                                       | (in)      | Rebar                 | (in^2)                | (in)      | (in)          | Rebai          | (in^2)           | (in)      | (in)             |                     |                |       |          |       |     |
| Limit S                                                        | State                                                                     | Load                                                                       |           | Pukin                 | Mux<br>kip-ft         |           | Muy<br>kip-ft | Mur<br>kip-ft  | Alpha            | Phi       | Phi * Pn<br>kip  | Phi * Mnr<br>kip-ft | Mnr/Mur        | de    | dv<br>in | h     |     |
| STR-I<br>STR-I                                                 |                                                                           | 37<br>38                                                                   |           | 1026.09               | -40.54                |           | -5.34         | 40.89 41.23    | 187.50<br>187.32 | 0.75      | 1026.16          | 1389.84<br>1395.85  | 33.99<br>33.86 | 24.00 | 34.56    | 48.00 |     |
| STR-I                                                          |                                                                           | 37                                                                         |           | 1026.09               | -40.54                |           | -5.34         | 40.89          | 187.50           | 0.75      | 1026.16          | 1389.84             | 33.99          | 24.00 | 34.56    | 48.00 |     |
| STR-1<br>STR-I                                                 |                                                                           | 30                                                                         |           | 747.38                | 5.44                  |           | -4.63         | 7.15           | 319.61<br>319.27 | 0.75      | 600.72<br>747.41 | 933.69              | 99.00          | 24.00 | 34.56    | 48.00 |     |
| STR-I                                                          |                                                                           | 93                                                                         |           | 878.81                | 5.44                  |           | 2.03          | 5.81           | 20.46            | 0.75      | 878.73           | 1248.22             | 99.00          | 24.00 | 34.56    | 48.00 |     |
| STR-I                                                          |                                                                           | 61                                                                         |           | 403.39                | 5.44                  |           | -0.93         | 5.52           | 350.29           | 0.75      | 403.38           | 669.83              | 99.00          | 24.00 | 34.56    | 48.00 |     |
| STR-I                                                          |                                                                           | 109                                                                        |           | 663.08                | -50.76                |           | 1.77          | 50.79          | 178.01           | 0.75      | 663.10           | 1009.88             | 19.88          | 24.00 | 34.56    | 48.00 |     |
| STR-I<br>STR-T                                                 |                                                                           | 53                                                                         |           | 809.70                | -64.63                |           | 2.29          | 64.67<br>51.43 | 177.97           | 0.75      | 809.70           | 1176.04             | 18.19          | 24.00 | 34.56    | 48.00 |     |
| STR-I                                                          |                                                                           | 54                                                                         |           | 816.49                | -65.31                |           | 2.38          | 65.35          | 177.91           | 0.75      | 816.46           | 1183.28             | 18.11          | 24.00 | 34.56    | 48.00 |     |
| STR-I                                                          |                                                                           | 110                                                                        |           | 669.87                | -51.39                |           | 1.82          | 51.43          | 177.98           | 0.75      | 669.83           | 1017.90             | 19.79          | 24.00 | 34.56    | 48.00 |     |
| STR-I<br>STR-I                                                 |                                                                           | 98<br>42                                                                   |           | 769.02<br>915.59      | -97.92                |           | 5.31          | 47.71          | 173.61           | 0.75      | 768.98<br>915.62 | 1285.24             | 23.72          | 24.00 | 34.56    | 48.00 |     |
| STR-I                                                          |                                                                           | 100                                                                        |           | 765.62                | -47.16                |           | 5.25          | 47.45          | 173.64           | 0.75      | 765.59           | 1127.90             | 23.77          | 24.00 | 34.56    | 48.00 |     |
| STR-I                                                          |                                                                           | 44                                                                         |           | 912.20                | -58.56                |           | 6.53          | 58.93          | 173.63           | 0.75      | 912.19           | 1281.84             | 21.75          | 24.00 | 34.56    | 48.00 |     |
| STR-1<br>STR-T                                                 |                                                                           | 100                                                                        |           | 765.62                | -47.16                |           | 5.25          | 47.45          | 173.64           | 0.75      | 765.59           | 933.69              | 23.77          | 24.00 | 34.56    | 48.00 |     |
| STR-I                                                          |                                                                           | 40                                                                         |           | 1029.48               | -40.72                |           | -5.30         | 41.06          | 187.41           | 0.75      | 1029.49          | 1392.84             | 33.92          | 24.00 | 34.56    | 48.00 |     |
| STR-I                                                          |                                                                           | 86                                                                         |           | 600.71                | 5.44                  |           | -4.63         | 7.15           | 319.61           | 0.75      | 600.72           | 933.69              | 99.00          | 24.00 | 34.56    | 48.00 |     |
| STR-I                                                          |                                                                           | 37                                                                         |           | 1026.09               | -40.54                |           | -5.34         | 40.89          | 187.50           | 0.75      | 1026.16          | 1389.84             | 33.99          | 24.00 | 34.56    | 48.00 |     |
| STR-I<br>STR-I                                                 |                                                                           | 30                                                                         |           | 747.38                | 5.44                  |           | -4.63         | 7.18           | 319.61           | 0.75      | 747.41           | 1107.61             | 99.00          | 24.00 | 34.56    | 48.00 |     |
| STR-I                                                          |                                                                           | 93                                                                         |           | 878.81                | 5.44                  |           | 2.03          | 5.81           | 20.46            | 0.75      | 878.73           | 1248.22             | 99.00          | 24.00 | 34.56    | 48.00 |     |
| STR-I                                                          |                                                                           | 93                                                                         |           | 878.81                | 5.44                  |           | 2.03          | 5.81           | 20.46            | 0.75      | 878.73           | 1248.22             | 99.00          | 24.00 | 34.56    | 48.00 |     |
| A11 28                                                         | load case                                                                 | 54<br>es evaluated p                                                       | assed (   | 816.49<br>Capacity ra | -65.31<br>tio >= 1.0) |           | 2.38          | 65.35          | 177.91           | 0.75      | 816.46           | 1183.28             | 18.11          | 24.00 | 34.50    | 48.00 |     |
|                                                                |                                                                           |                                                                            |           |                       |                       |           |               |                |                  |           |                  |                     |                |       |          |       |     |
|                                                                |                                                                           |                                                                            |           |                       |                       |           |               |                |                  |           |                  |                     |                |       |          |       | ОК  |
|                                                                |                                                                           |                                                                            |           |                       |                       |           |               |                |                  |           |                  |                     |                |       |          |       |     |